# Использование SpecFlow при автоматизации тестирования Webприложений

Докладчик: Кулемеев Антон Григорьевич

Инженер-программист ОАО «ТомскНИПИнефть»

#### **Behavior-Driven Development**

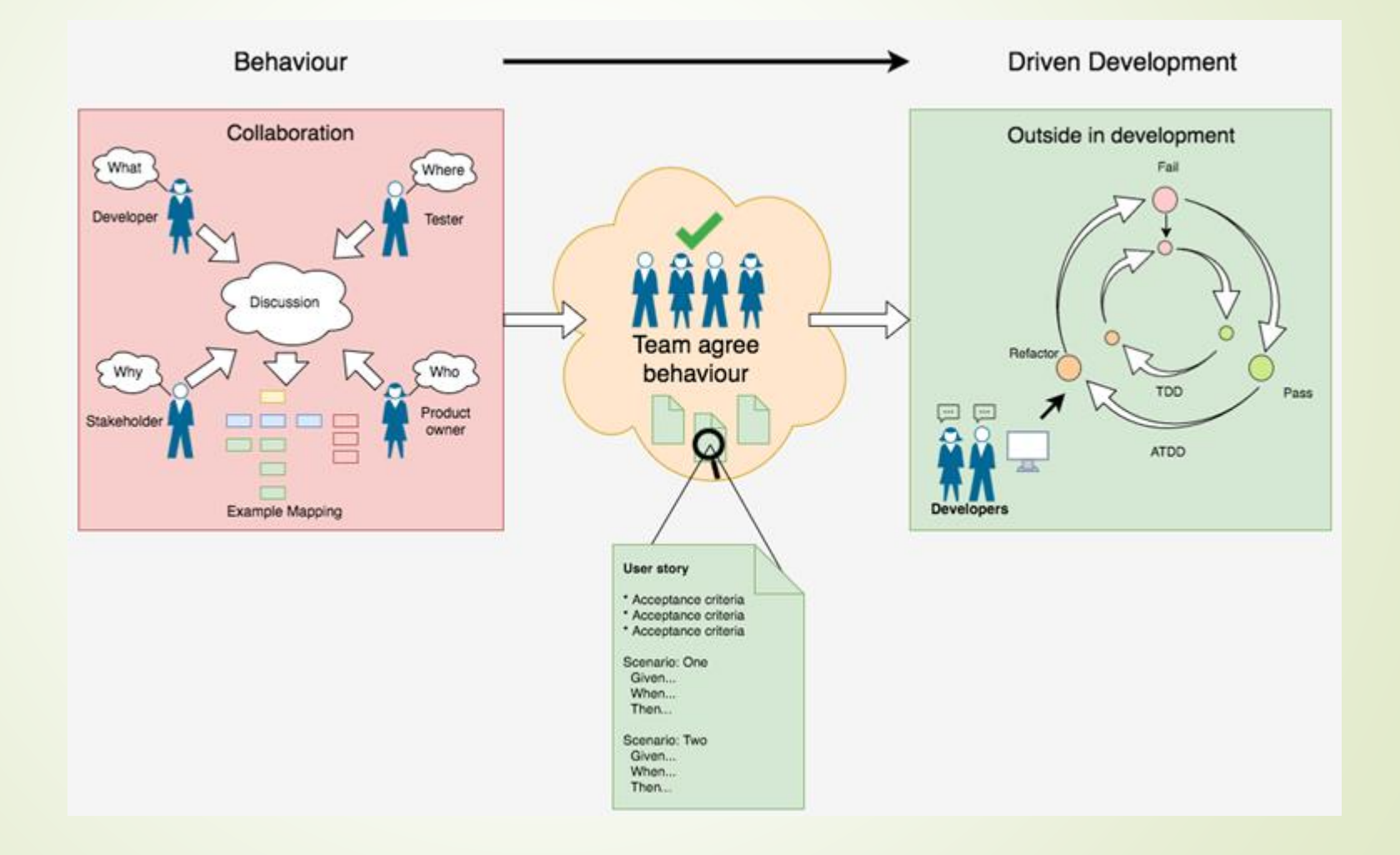

#### Примеры BDD фреймворков

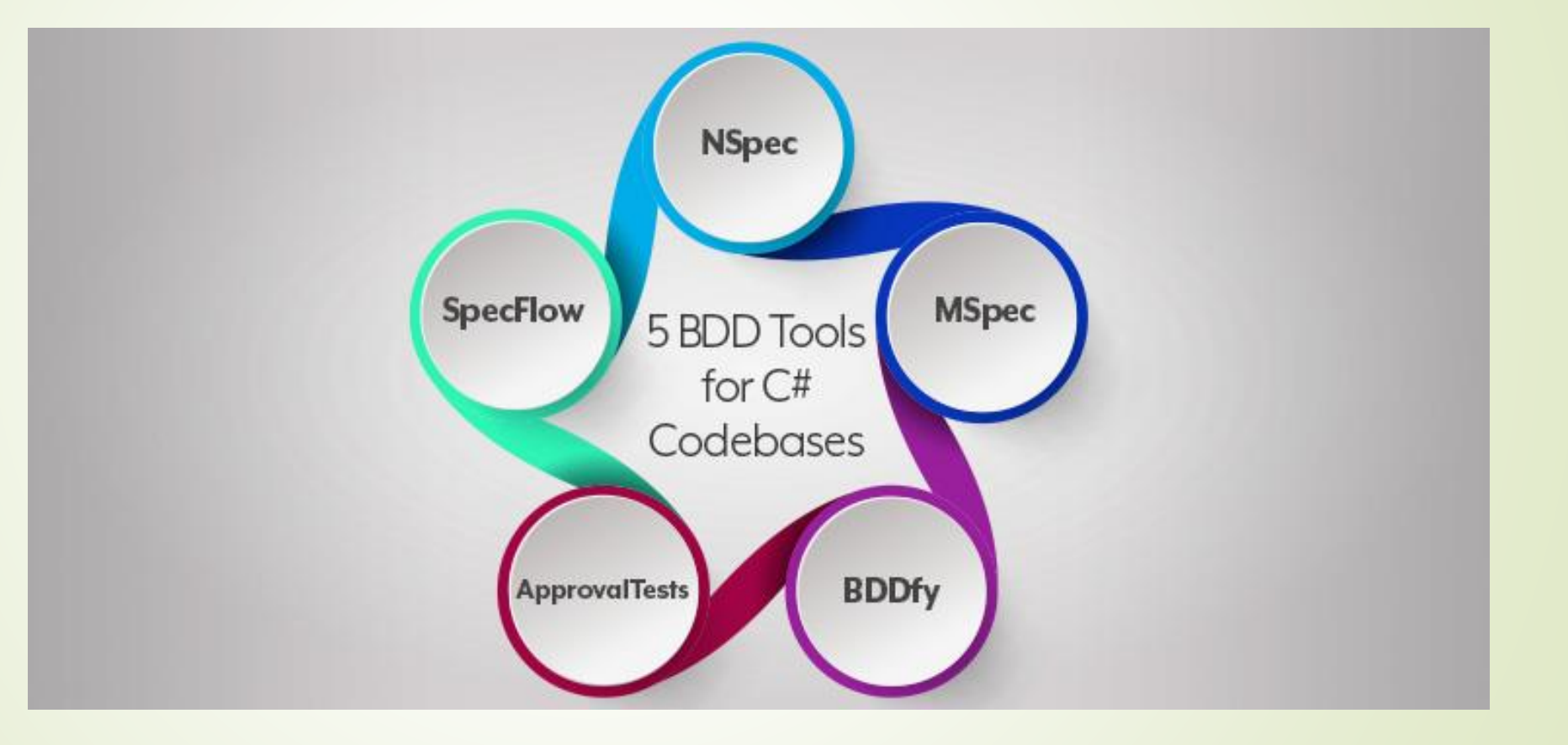

#### **SpecFlow**

- SpecFlow это .NET средство, позволяющее писать спецификации с использованием языка Gherkin.
- Является аналогом Cucumber
- Позволяет использовать различные Unit Test Providers
- Возможны несколько вариантов интеграции

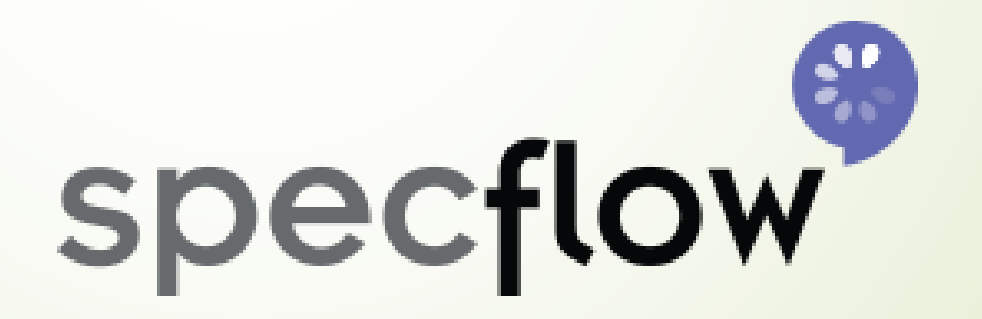

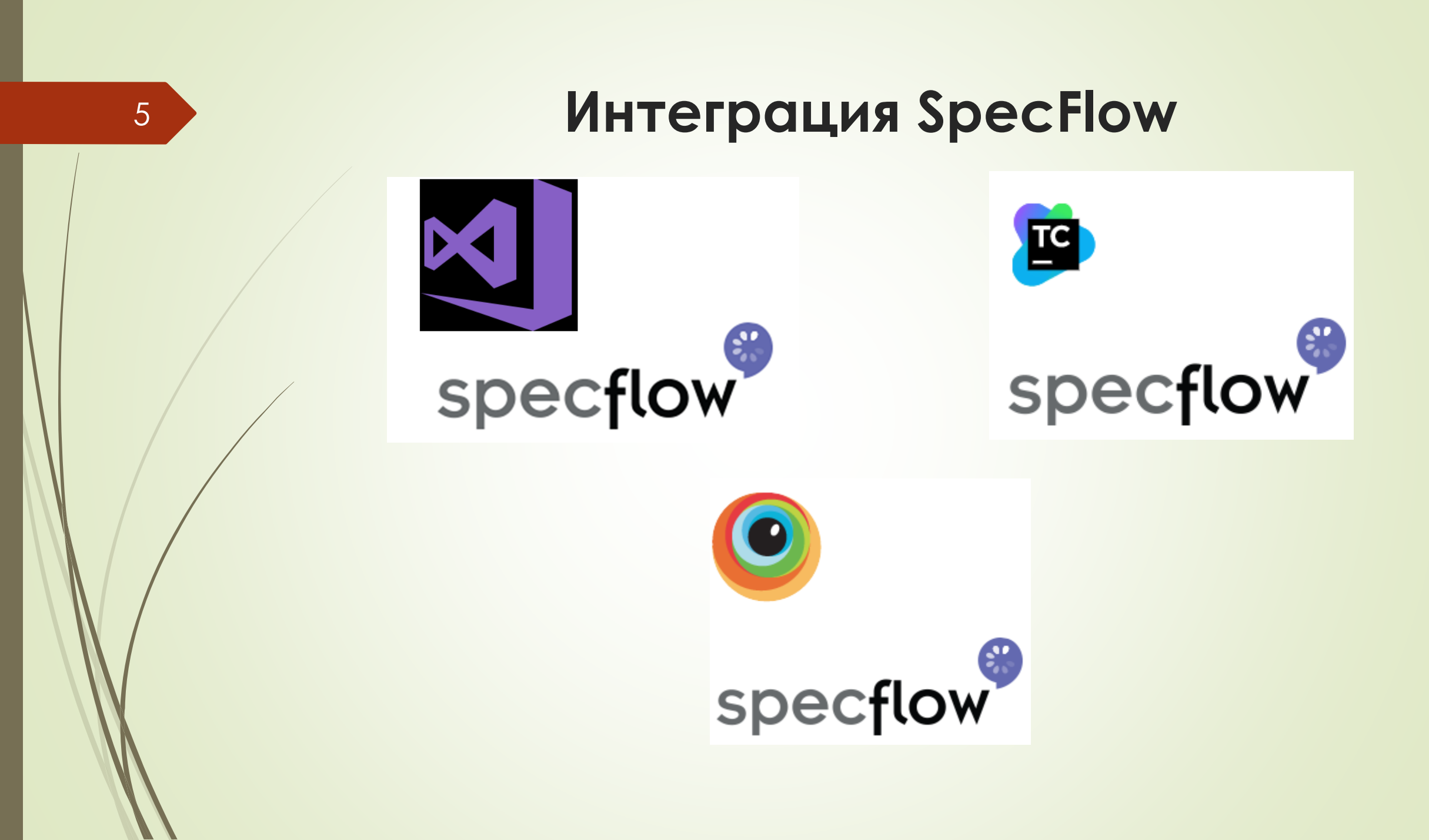

#### Ключевые слова языка Gherkin

#### Feature

- Background
- Scenario
- Given
- When
- Then
- And
- But

#### Feature: SpecFlowFeature1 In order to avoid silly mistakes

As a math idiot I want to be told the sum of two numbers

#### @mytag

### Ключевые слова языка Gherkin Ключевое слово «Feature»

- Каждый feature-файл должен начинаться с этого ключевого слова.
- Определяет функциональные возможности теста, которые будут тестироваться в этом файле.
- Служит хорошей документацией к тесту.

#### Feature: LogIn Action

In order to check the credentials data As a user I want to be the authorization was successful

#### Ключевые слова языка Gherkin Ключевое слово «Background»

 Ключевое слово «Background» используется для определения шагов, которые являются общими для всех сценариев в файле.

#### Feature: Basket on the website

Background: User is Logged In Given Navigate to Home Page And Click on the LogIn link When Enter UserName and Password And Click on Submit button

Scenario: Search a product and add the first result/product to the User basket Given User searched for Lenovo Laptop When Add the first laptop that appears in the search result to the basket Then User basket should display with 1 item

Scenario: Delete product from basket Given User find product When User click delete button

Then the result should be

#### Ключевые слова языка Gherkin Ключевое слово «Scenario»

- Каждый тест называется сценарием и описывается с помощью ключевого слова «Scenario».
- Каждый сценарий состоит из трех частей:
- Предусловие к тесту. Ключевое слово «Given»
- Этап проверки выполнения. Ключевое слово «When»
- Проверка выходных данных с ожидаемым результатом. Ключевое слово «Then»

#### Scenario: Successful Login

Given User is on Home Page <u>https://mail.yandex.ru</u> When User enters UserName and Password And User clicked button SignIn Then User sees your Inbox

## Ключевые слова языка Gherkin Ключевое слово «Given»

 Ключевое слово «Given» определяет предварительное условие к тесту.

Given User is on Home Page <a href="https://mail.yandex.ru">https://mail.yandex.ru</a>

### Ключевые слова языка Gherkin Ключевое слово «When»

 Ключевое слово «When» определяет тестовое действие, которое будет выполнено.

| When User | enter credentials              |  |
|-----------|--------------------------------|--|
| Key       | Value                          |  |
| Username  | <pre>super.testlogin2018</pre> |  |
| Password  | Test@123                       |  |

### Ключевые слова языка Gherkin Ключевое слово «Then»

Ключевое слово «Then» определяет результат предыдущих шагов.

# Then User sees your Inbox

### Ключевые слова языка Gherkin Ключевое слово «And»

Ключевое слово «And» используется, чтобы добавить больше условий для «Given», «When» and «Then».

#### When User enters UserName and Password And User clicked button SignIn

### Ключевые слова языка Gherkin Ключевое слово «But»

- Ключевое слово «Вит» используется для добавления комментариев отрицательного типа.
- Это не жесткое правило.
- Имеет смысл использовать «But», когда вы попытаетесь добавить условие, которое противоположно тому, которое пытается установить ваш тест.

#### Scenario: Unsuccessful Login

Given User is on Home Page When User Navigate to LogIn Page And User enters UserName and Password But The user credentials are wrong Then Message displayed Wrong UserName & Password

## Различия между Scenario Outline и Tables

- Scenario Outline:
- Используется ключевое слово «Examples» для определения тестовых данных.
- Работает для всего сценария.
- SpecFlow автоматически запускает тест полностью столько раз, сколько данных указано в тестовом наборе.

#### Tables:

- Ключевое слово не используется для определения тестовых данных
- Работает только для одного шага, ниже которого он определен.
- Отдельный шаг должен принимать тестовый набор, а затем его можно запускать один или несколько раз, но только для этого шага.

### Пример оформления Scenario Outline и Tables

#### Scenario Outline: Add two numbers

Given I have entered <firstValue> into the calculator And I have entered <secondValue> into the calculator When I press <action> Then the <result> should be on the screen

Examples:

| firstValue | secondValue | action   | result |
|------------|-------------|----------|--------|
| 1          | 2           | plus     | 3      |
| 2          | 3           | minus    | -1     |
| 2          | 2           | multiply | 4      |

| When User | enter credentials   |  |
|-----------|---------------------|--|
| Key       | Value               |  |
| Username  | super.testlogin2018 |  |
| Password  | Test@123            |  |

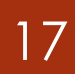

#### Создание первого проекта SpecFlow Создание проекта

| New Project                                                                                      |                                            |                        | ? <mark>*</mark> **                                                              |
|--------------------------------------------------------------------------------------------------|--------------------------------------------|------------------------|----------------------------------------------------------------------------------|
| ▶ Recent                                                                                         | .NET Framework 4.5.2 - Sort by: Default    | - # E                  | Search Installed Templates (Ctrl+E)                                              |
| <ul> <li>Installed</li> <li>Templates</li> <li>Visual C#</li> <li>Windows</li> </ul>             | Windows Forms Application                  | Visual C#<br>Visual C# | <b>Type:</b> Visual C#<br>A project for creating a C# class library<br>(.dll)    |
| Web<br>Android                                                                                   | Console Application                        | Visual C#              |                                                                                  |
| Cloud<br>Extensibility                                                                           | Shared Project                             | Visual C#              |                                                                                  |
| iOS<br>Silverlight                                                                               | Class Library                              | Visual C#              | 2                                                                                |
| Test<br>WCF<br>Workflow<br>▷ Visual Basic<br>Visual F#<br>▷ Visual C++<br>Python<br>▷ JavaScript | Class Library (Portable)                   | Visual C#              |                                                                                  |
| ▶ Online                                                                                         | Click here to go online and find templates | <u>.</u>               |                                                                                  |
| Name: 3 SpecFlo                                                                                  | pwDemo                                     |                        | )                                                                                |
| Location: d:\visu                                                                                | al studio 2015\Projects                    | •                      | Browse                                                                           |
| Solution name: SpecFlo                                                                           | ywDerno                                    |                        | <ul> <li>Create directory for solution</li> <li>Add to source control</li> </ul> |
|                                                                                                  |                                            |                        | 4 OK Cancel                                                                      |

#### Создание первого проекта SpecFlow Установка расширения

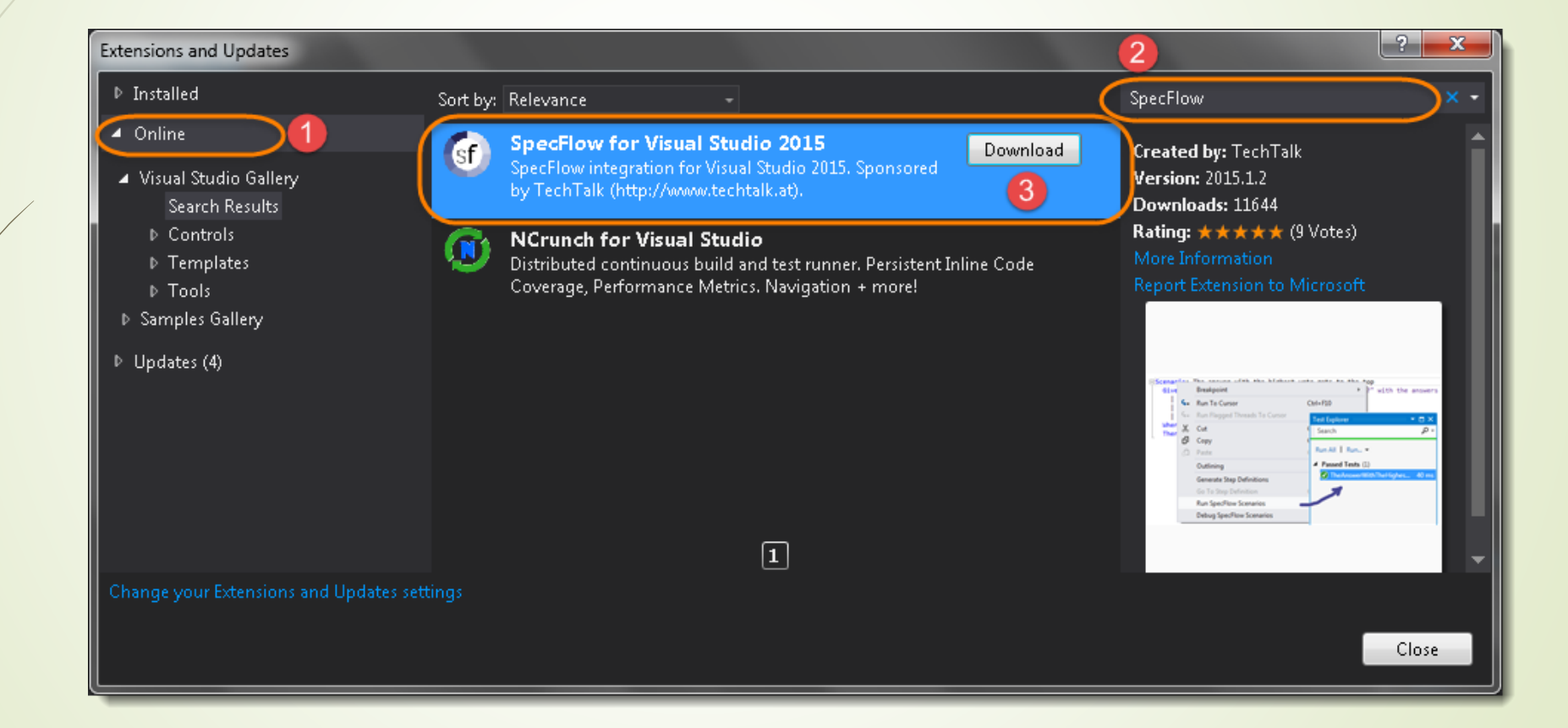

## Создание первого проекта SpecFlow Добавление feature-файла

| Add New Item - SpecFlowDemo                       |             |                               |                 | ? ×                                              |
|---------------------------------------------------|-------------|-------------------------------|-----------------|--------------------------------------------------|
| <ul> <li>Installed</li> </ul>                     | Sort by:    | Default                       | - # 🗄           | Search Installed Templates (Ctrl+E) 🛛 🔎 🗸        |
| <ul> <li>Visual C# Items</li> <li>Code</li> </ul> | Gf          | SpecFlow Feature File         | Visual C# Items | <b>Type:</b> Visual C# Items<br>SpecFlow Feature |
| Data<br>General                                   | (sf         | SpecFlow Hooks (event bi.     | Visual C# Items |                                                  |
| ▶ Web<br>Windows Forms<br>Wes                     | œ۴,         | SpecFlow Step Definition      | Visual C# Items |                                                  |
| WPF<br>Workflow                                   | <b>[</b> ]" | Class                         | Visual C# Items |                                                  |
| ▶ Online                                          | ••          | Interface                     | Visual C# Items |                                                  |
|                                                   |             | Windows Form                  | Visual C# Items |                                                  |
|                                                   | ÷-          | User Control                  | Visual C# Items | -                                                |
|                                                   | <u>(</u>    | Click here to go online and f | ind templates.  |                                                  |
| Name: SpecFlowFeature                             | 1.feature   |                               |                 | Add Cancel                                       |

## Создание первого проекта SpecFlow Генерация шагов тестирования

| @mytag<br>⊡Scenario: Add two numbers                    |                                                  |                   |
|---------------------------------------------------------|--------------------------------------------------|-------------------|
| And I have entered 50 into the calc                     | Go To Definition                                 | F12               |
| When I press add<br>Then the recult should be 120 on th | Breakpoint                                       | ۱.                |
| L men the result should be 120 on th                    | <b>Run To Cursor</b><br>Run Flagged Threads To C | Ctrl+F10<br>ursor |
|                                                         | Cut                                              | Ctrl +X           |
|                                                         | Сору                                             | Ctrl+C            |
|                                                         | Paste                                            | Ctrl +V           |
|                                                         | Outlining                                        | Þ                 |
|                                                         | Generate Step Definitions                        |                   |
|                                                         | Go To Step Definition                            | Ctrl+Shift+Alt+S  |
|                                                         | Run SpecFlow Scenarios                           |                   |
|                                                         | Debug SpecFlow Scenarios                         | 5                 |

### Создание первого проекта SpecFlow Генерация шагов тестирования

| Generate Step                                                                                                    | Definition Skeleton - SpecFlow 🥂 📧                                                                                                    |
|----------------------------------------------------------------------------------------------------|----------------------------------------------------------------------------------------------------|
| The following<br>a step definiti                                                                                      | steps have no matching step definition yet. Select the steps you want to generate<br>on skeleton for.                                                                                                    |
| <ul> <li>✓ [Given] "(</li> <li>✓ [Given] ")</li> <li>✓ [Given] "/</li> <li>✓ [When] "</li> <li>✓ [Then] "T</li> </ul> | Given I have entered 50 into the calculator'' in scenario "Add two numbers"<br>And I have entered 70 into the calculator'' in scenario "Add two numbers"<br>When I press add'' in scenario "Add two numbers"<br>'hen the result should be 120 on the screen'' in scenario "Add two numbers" |
|                                                                                                    |                                                                                                    |
|                                                                                                    |                                                                                                    |
|                                                                                                    |                                                                                                    |
| Class name:                                                                                                    | SpecFlowFeature1Steps                                                                                                    |
| Style:                                                                                                    | Regular expressions in attributes                                                                                                    |
|                                                                                                    | Copy methods to clipboard Generate Cancel                                                                                                    |

## Создание первого проекта SpecFlow Генерация шагов тестирования

| 🔀 SpecFlowDemo - Microsoft V                                                                                                    | 'isual Studio (Administrator)                                                                                                    | 2 Qui | ick Launch (Ctrl + Q) 🛛 🖌 🗖 🗖 🗖 |
|----------------------------------------------------------------------------------------------------|----------------------------------------------------------------------------------------------------|-------|---------------------------------|
| File Edit View Project B                                                                                                    | uild Debug Team Tools Test Analyze Window Help<br>Debug - Any CPU - Start                                                                                                    |       | Lakshay Sharma 👻 LS             |
| Test Explorer       Image: Image: Image | <pre>SpecFlowFeature1Steps.cs + X SpecFlowFeature1.feature Class1.cs SpecFlowDemo + SpecFlowDemo.SpecFlowFeat + @ WhenIPressAdd()  namespace SpecFlowDemo {     [Binding]     public class SpecFlowFeature1Steps     {         [Given(@"I have entered (.*) into the calculator")]         public void GivenIHaveEnteredIntoTheCalculator(int p0)         {             ScenarioContext.Current.Pending();         }         [When(@"I press add")]         public void WhenIPressAdd()         {             ScenarioContext.Current.Pending();         }         [Then(@"the result should be (.*) on the screen")]         public void ThenTheResultShouldBeOnTheScreen(int p0)         {             ScenarioContext.Current.Pending();         }         [Unertic void ThenTheResultShouldBeOnTheScreen(int p0)         {             ScenarioContext.Current.Pending();         }         [Unertic void ThenTheResultShouldBeOnTheScreen(int p0)         {             ScenarioContext.Current.Pending();         }         [Unertic void ThenTheResultShouldBeOnTheScreen(int p0)         {             ScenarioContext.Current.Pending();         }         [Unertic void ThenTheResultShouldBeOnTheScreen(Int p0)         {             ScenarioContext.Current.Pending();         }         [Unertic void ThenTheResultShouldBeOnTheScreen(Int p0)         {             ScenarioContext.Current.Pending();         }         [Unertic void ThenTheResultShouldBeOnTheScreen(Int p0)         {             ScenarioContext.Current.Pending();         }         [Unertic void ThenTheResultShouldBeOnTheScreen(Int p0)         {             ScenarioContext.Current.Pending();         }         [Unertic void ThenTheResultShouldBeOnTheScreen(Int p0)         {             ScenarioContext.Current.Pending();         }         [Unertic void ThenTheResultShouldBeOnTheScreen(Int p0)         {             ScenarioContext.Current.Pending();         }         [Unertic void ThenTheResultShouldBeOnTheScreen(Int p0)         [Unertic void ThenTheResultShouldBeOnTheScreen(Int p0)         [Unertic void Th</pre> |       | Solution Explorer               |
| Ready                                                                                                    | Ln                                                                                                    | 28    | Col 1 Ch 1 INS                  |

#### Создание первого проекта SpecFlow Запуск теста

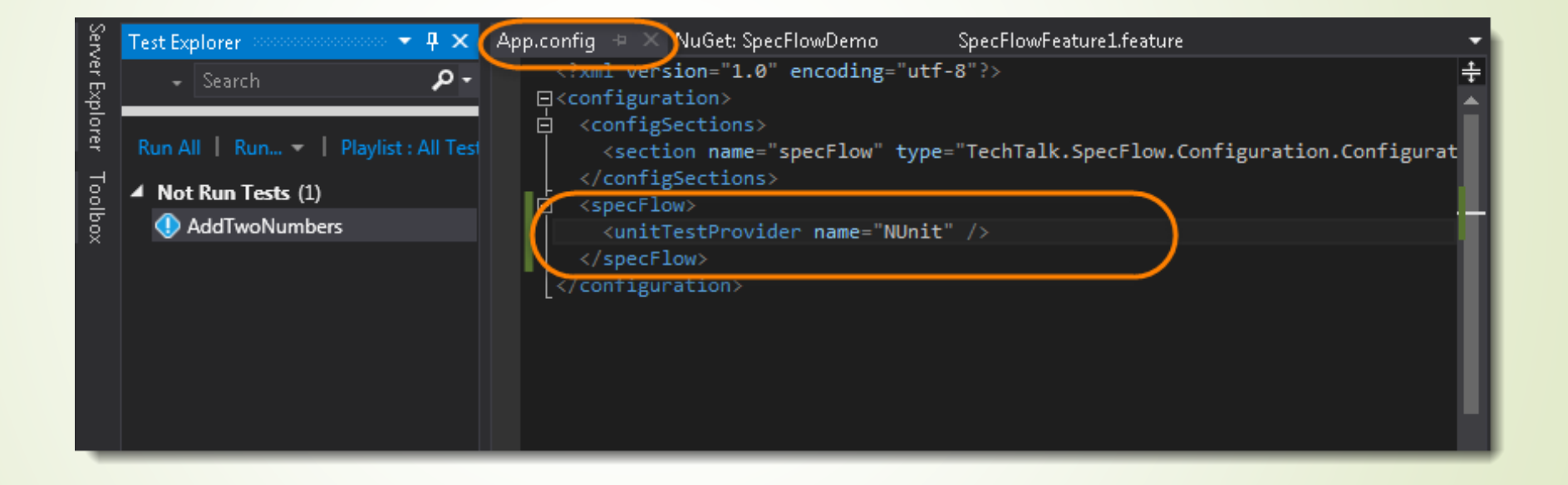

#### **Selenium WebDriver**

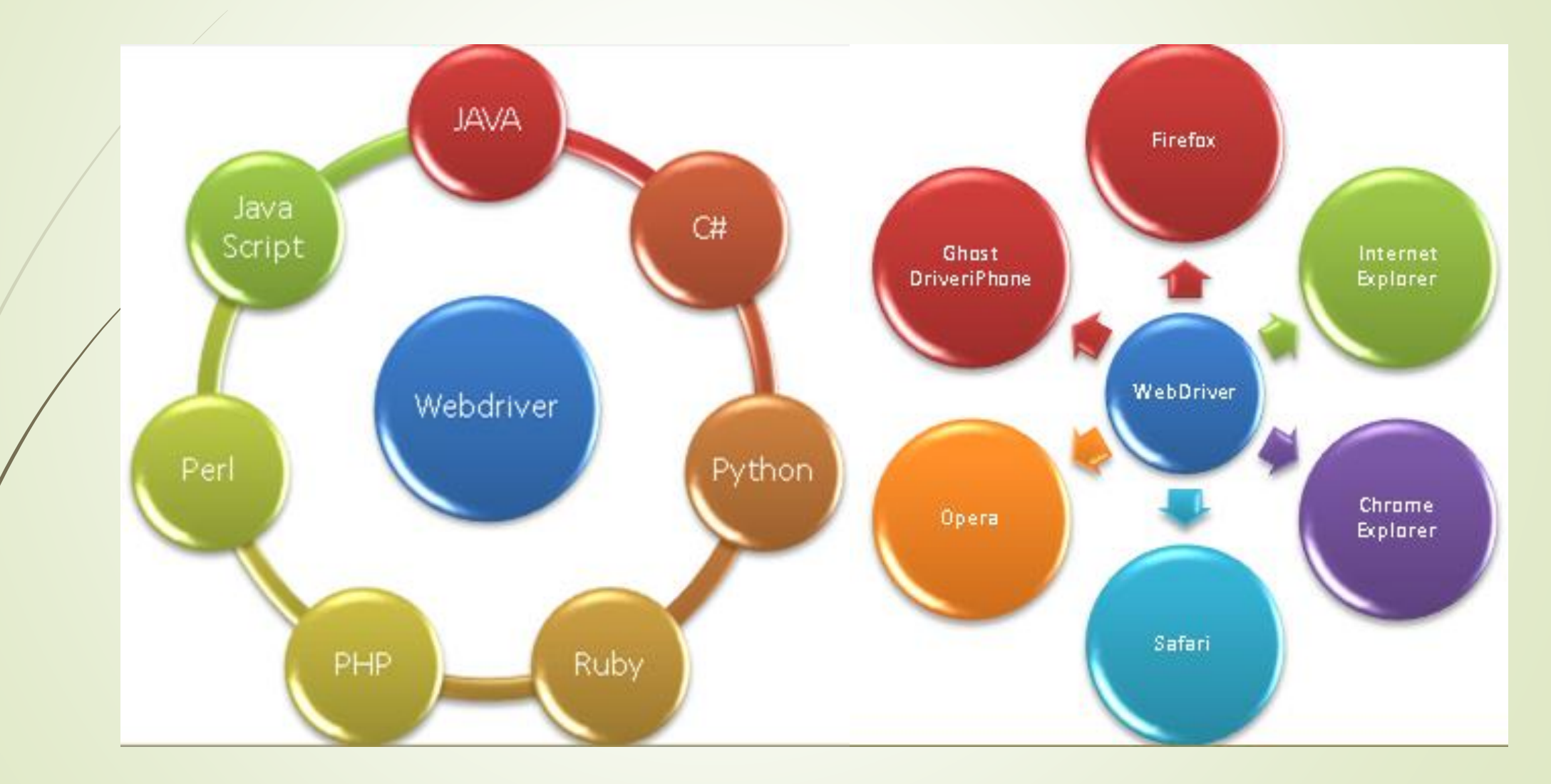

## Selenium WebDriver Navigation

| static void Main<br>{<br>IWebDriver d | (string[] args)<br>river = new InternetEx | <pre>cplorerDriver(@"C:\Users\abc\Desktop\Server");</pre> |
|---------------------------------------|-------------------------------------------|-----------------------------------------------------------|
| driver.Naviga                         | ate().                                    |                                                           |
|                                       | Back                                      | void INavigation.Back() 📁 📟 📟 📟                           |
|                                       | Q Equals                                  | Move back a single entry in the browser's history.        |
|                                       | 🛛 Forward 📁 🖬                             |                                                           |
|                                       | GetHashCode                               |                                                           |
| }                                     | GetType                                   |                                                           |
|                                       | 🕸 🛛 GoToUrl 💳 💳                           |                                                           |
|                                       | 🛇 Refresh 📁                               |                                                           |
|                                       | ToString                                  |                                                           |

## Selenium WebDriver FindElement и FindElements

- driver.FindElememts(By.ClassName("button"))
- driver.FindElememt(By.CssSelector("div > p"))
- driver.FindElement(By.Id("SubmitButton"))
- driver.FindElement(By.LinkText("Partial Link Test"))
- driver.FindElement(By.Name("username"))
- driver.FindElement(By.PartialLinkText("Partial")
- driver.FindElements(By.TagName("span"))
- driver.FindElements(By.XPath("//\*[@id="page"]"))

| φ | ClassName       |   |
|---|-----------------|---|
| Ø | CssSelector     | * |
| φ | Equals          |   |
| φ | Id              |   |
| φ | LinkText        |   |
| Ø | Name            |   |
| Ø | PartialLinkText |   |
| Ø | ReferenceEquals |   |
| φ | TagName         |   |
| Ø | XPath           | - |

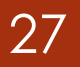

### Selenium WebDriver WebElement

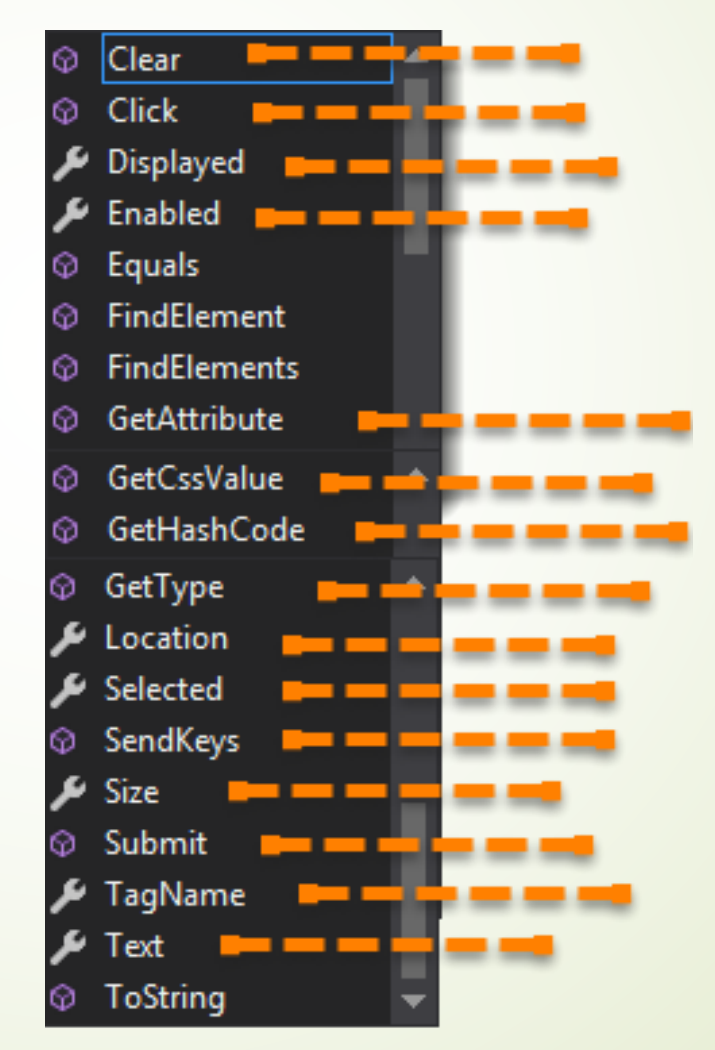

## Selenium WebDriver WebDriverWaits

Факторы влияющие на непредсказуемость веб-приложений при автоматизации тестирования:

- Медленное подключение к интернету
- Вызовы Ајах, выполняемые элементами
- Вызовы базы данных, сделанные веб-сайтом
- Медленные браузеры
- Элементы с задержкой загрузки, используемые для оптимизации использования полосы пропускания

## Selenium WebDriver Неявные ожидания(Implicit wait)

driver.Manage().Timeouts().ImplicitlyWait(TimeSpan.FromSeconds(50));

#### Замечания:

- Значение по умолчанию 0.
- Время опроса по умолчанию 250 миллисекунд.
- Задаются на всю сессию
- Можно менять любое количество раз.
- Если элемент не найден выбрасывается исключение NoSuchElementException

## Selenium WebDriver Явные ожидания(Explicit wait)

WebDriverWait wait = new WebDriverWait(driver, TimeSpan.FromMinutes(1)); Func<IWebDriver, bool> waitForElement = new Func<IWebDriver, bool>((IWebDriver Web) =>

IWebElement element = Web.FindElement(By.Id("target"));
return element.GetAttribute("style").Contains("red");
});
wait.Until(waitForElement);

#### Selenium WebDriver Явные ожидания(Explicit wait)

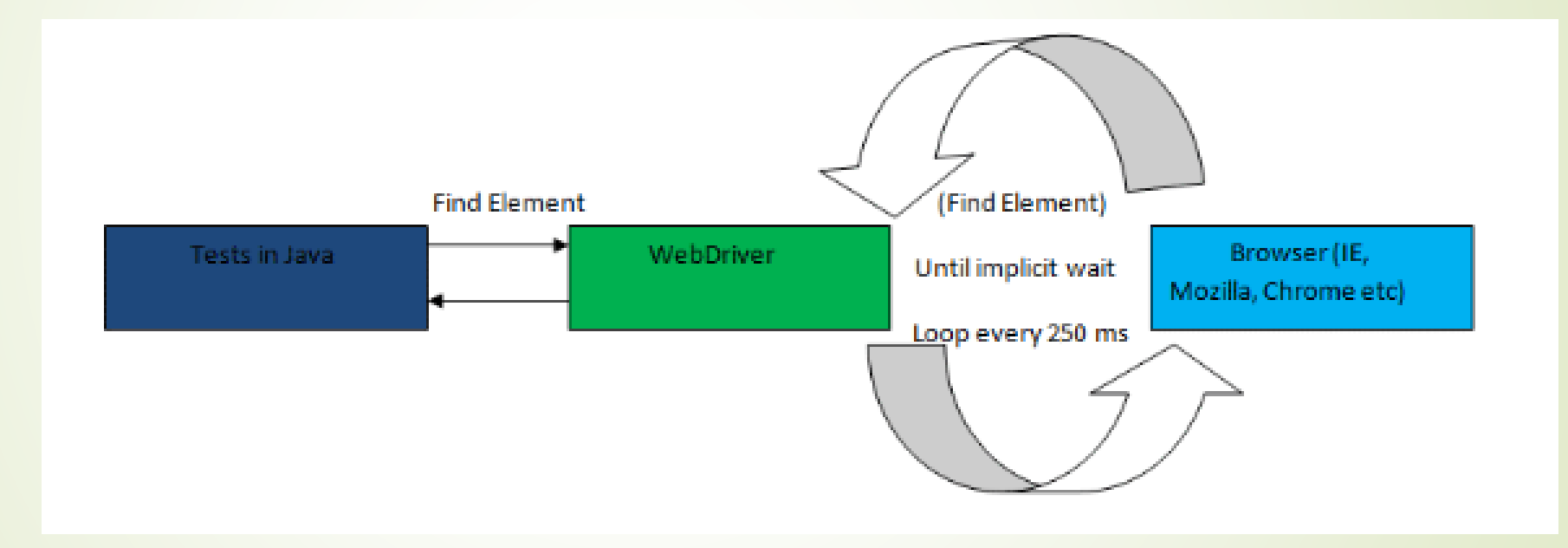

### Selenium WebDriver Пример использования

#### @schedule

Feature: 02 CheckSchedule

#### @Schedule

Scenario: 01 Browser Schedule Page Given goto "<u>http://localhost:52980</u>" Then exist link ~ "/schedule/index" When goto link href "/schedule/index" Then exist link ~ "#dashboard"

#### Scenario: 02 Create test data

Given goto "<u>http://localhost:52980/schedule/index#projects</u>" When create project "Project" Then exist "Project" When click "dropdownMenu1" And create task "Task1" Then exist "Task1"

#### Scenario: 03 Check Task1 Edit Page

Given goto test "Task1" When "Status" = "B paGote" When click "save-changes" When refresh

Then "Status" == "B pa6ore"

## Selenium WebDriver Пример использования

[Given("goto " + ANY\_QUOTED\_VALUE\_REGEXP)]
1reference | 0 changes | 0 authors, 0 changes
public virtual void GivenGoto(string url)

FeatureContext.Current["absPath"] = new Uri(url).GetLeftPart(UriPartial.Path); driver.Navigate().GoToUrl(url); WriteToLog(message: "[" + DateTime.Now + "]\n" + driver.PageSource); [When("goto link href " + ANY\_QUOTED\_VALUE\_REGEXP)]
5 references | 0 changes | 0 authors, 0 changes
protected void WhenGotoLinkHref(string href)

var xPath = \$"//a[contains(@href,'{href}')]"; driver.WaitUntilElementIsVisible(ExplicitWaitTime, By.XPath(xPath)); driver.FindElement(By.XPath(xPath)).Click(); WriteToLog(message:"[" + DateTime.Now + "]\n" + driver.PageSource);

[When("create project " + ANY\_QUOTED\_VALUE\_REGEXP)] Oreferences | Ochanges | O authors, O changes public void WhenCreateProject(string name)

WhenGotoLinkHref("#project/create");
WhenRefresh();
When(fieldName: "Name", new WrappedString(name));
WhenClickButton(buttonId: "save-changes");
WhenRefresh();
var projectId = GetParam(driver.Url, paramName: "id");
var info = new Dictionary<string, string> { { "id", projectId }, { "url", \$"#project/edit?id={projectId}" } };
FeatureContext.Current.Add(name, info);

### Интеграция с TeamCity

- Автоматический запуск тестов SpeckFlow реализуется как отдельная build конфигурация, которая состоит из следующих шагов:
- 1. NuGet Installer (подготовка репозиториев)
- 2. MSBuild (сборка проекта автотестов)
- 3. NUnit (выполнение автотестов)

- 4. SpecFlow Report Build Step (конвертирование результатов теста в формат html)
- Чтобы сохранить созданные выходные файлы, перейдите на вкладку GeneralSettings в конфигурации сборки и добавьте строку SpecFlowTests.html в поле Artifact paths.
- Перейдите к настройкам своего проекта и нажмите вкладку «Report Tabs». Здесь нажмите вкладку «Create new build report tab». В качестве заголовка закладки выберите SpecFlowReport и для начальной страницы введите SpecFlowTests.html.

#### Результат работы SpecFlow

#### Hydra.Specs Test Execution Report

Generated by SpecFlow at 10/09/2017 15:12 (see http://www.specflow.org/).

| Su | m | na | ry |
|----|---|----|----|
|    |   |    |    |

| ,                                       |              |              |           |           |         |                   |        |        |        |         |         |         |         |
|-----------------------------------------|--------------|--------------|-----------|-----------|---------|-------------------|--------|--------|--------|---------|---------|---------|---------|
| Features                                | Success rate |              | Scenarios |           | Success |                   | Failed |        | Pendin | Ig      | Ignored |         |         |
| 8 features                              | 80%          |              | 10        | 8         |         | 2                 | 2 0    |        | 0      |         | 0       |         |         |
| Feature Summary                         |              |              |           |           |         |                   |        |        |        |         |         |         |         |
| Feature                                 |              | Success rate |           | Scenarios |         | Success           |        | Failed | F      | Pending | Ignore  | be      |         |
| CheckJobPage                            |              | 100%         |           | 2         |         | 2                 |        | 0      | (      | 0       | 0       |         |         |
| CheckListProject                        |              | 100%         |           | 1         |         | 1                 |        | 0      | 0      | 0       | 0       |         |         |
| CheckSchedule                           |              | 100%         |           | 1         |         | 1                 |        | 0      | (      | 0       | 0       |         |         |
| CheckTaskPage                           |              | 100%         |           | 2         |         | 2                 |        | 0      | (      | 0       | 0       |         |         |
| EditProjectPage                         |              | 0%           |           | 1         |         | 0                 |        | 1      | 0      | 0       | 0       |         |         |
| EditSubProject                          |              | 100%         |           | 1         |         | 1                 |        | 0      | (      | 0       | 0       |         |         |
| LoadProjectPage                         |              | 0%           |           | 1         |         | 0                 |        | 1      | (      | 0       | 0       |         |         |
| LoadSubProject                          |              | 100%         |           | 1         |         | 1                 |        | 0      | (      | 0       | 0       |         |         |
| Feature Execution Details               |              |              |           |           |         |                   |        |        |        |         |         |         |         |
| Feature: CheckJobPage                   |              |              |           |           |         |                   |        |        |        |         |         |         |         |
| Scenario                                |              |              |           |           |         |                   |        |        |        |         |         | Status  | Time(s) |
| Check Job Create Page From Project [sho | wl           |              |           |           |         |                   |        |        |        |         |         | success | 14.279  |
| Check Job Edit Page [show]              |              |              |           |           |         |                   |        |        |        |         |         | success | 7.361   |
| Feature: CheckListProject               |              |              |           |           |         |                   |        |        |        |         |         |         |         |
| Scenario                                |              |              |           |           |         |                   |        |        |        |         |         | Status  | Time(s) |
| Check Open List Project [show]          |              |              |           |           |         |                   |        |        |        |         |         | success | 4.017   |
| Feature: CheckSchedule                  |              |              |           |           |         |                   |        |        |        |         |         |         |         |
| Scenario                                |              |              |           |           |         |                   |        |        |        |         |         | Status  | Time(s) |
| Browser Schedule Page [show]            |              |              |           |           |         |                   |        |        |        |         |         | success | 6.870   |
| Feature: CheckTaskPage                  |              |              |           |           |         |                   |        |        |        |         |         |         |         |
| Scenario                                |              |              |           |           |         |                   |        |        |        |         |         | Status  | Time(s) |
| Check Task Create Page From Project [sh | <u>pw1</u>   |              |           |           |         |                   |        |        |        |         |         | success | 3.704   |
| Check Task Edit Page [show]             |              |              |           |           |         |                   |        |        |        |         |         | success | 6.657   |
| Feature: EditProjectPage                |              |              |           |           |         |                   |        |        |        |         |         |         |         |
| Scenario                                |              |              |           |           |         | Status            |        |        |        |         |         |         | Time(s) |
| Project Page Edit [show]                |              |              |           |           |         | failure <u>Is</u> | how]   |        |        |         |         |         | 6.149   |
| Feature: EditSubProject                 |              |              |           |           |         |                   |        |        |        |         |         |         |         |
|                                         |              |              |           |           |         |                   |        |        |        |         |         |         |         |

#### Опыт использования SpecFlow

- Используется в 5 проектах.
- Написано более 50 уникальных шагов общего назначения.
- Написано более 20 шагов под конкретный проект.
- Используется для автоматизации рутинного ручного тестирования.
- Используется для «дыллового тестирования».
- Был отловлен критический баг незадолго до релиза.
- Было отловлено большое число мелких багов.
- Примерное затраченное время на написание первых шагов составило 2 недели

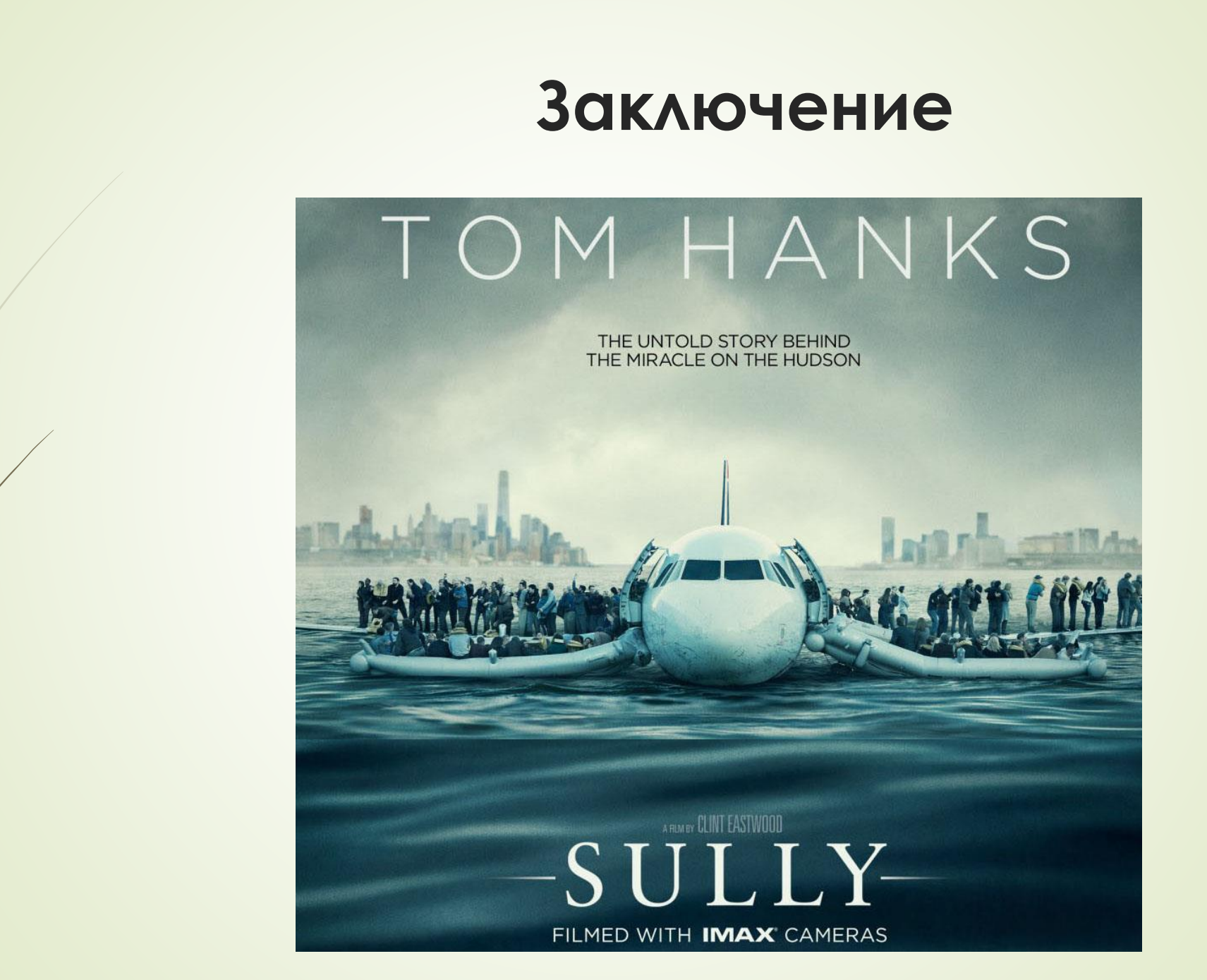

#### Полезные ссылки

- <u>https://specflow.org</u> (Официальный сайт SpecFlow)
- <u>https://habr.com/ru/post/182032/</u> (Исполняемая спецификация: SpecFlow от А до Я)
- https://www.toolsqa.com/ (Tools QA)
- https://www.browserstack.com/automate/specflow (Guide to running Selenium Webdriver tests with SpecFlow on BrowserStack.)
- <u>https://kreisfahrer.gitbooks.io/selenium-webdriver/</u> (Selenium WebDriver)